### Your portfolio on My ING Pro with the Triple'A Web User Interface

# Analysis – Reporting

In the Analysis tab you will also find the option **"Reporting"**. The **Reporting** function allows you to generate and read financial reports in PDF format.

#### Accessing the Reporting functionalities

- 1 Select the Analysis tab.
- From the menu bar, go to one of the following:
   Analysis Reporting Create Report.

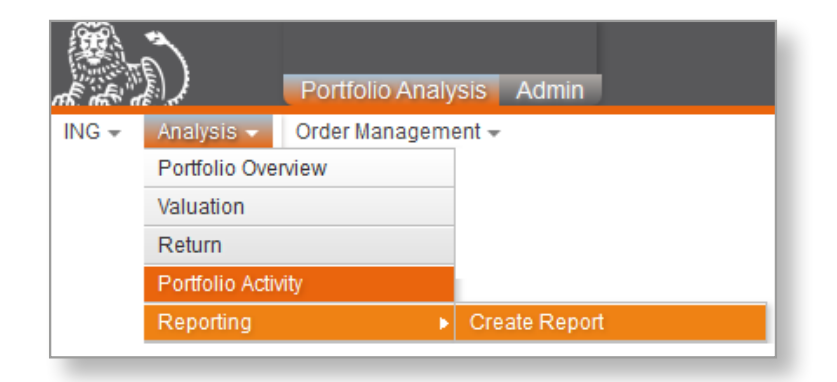

| Porticio Analysis Admin                 |                   |                 |         | User: denom<br>🎒 Print 🐚 PDF 🔅 Proferences 🖲 Logout |
|-----------------------------------------|-------------------|-----------------|---------|-----------------------------------------------------|
| ING + Analysis + Order Management +     |                   |                 |         |                                                     |
| Context                                 |                   |                 |         |                                                     |
| Setup<br>Report                         |                   |                 |         |                                                     |
| Assets classification                   |                   |                 |         |                                                     |
| Analysis Scope<br>Portfolio ▼ P • ↓ ↓ ■ | Load Hierarchy    | Consolidation   |         |                                                     |
| From Till Dec 31, 2021                  | Currency<br>EUR V | Default English | Default |                                                     |
| Run and Display Dekault Settings        |                   |                 |         |                                                     |
|                                         |                   |                 |         |                                                     |
| Reporting page – create report          |                   |                 |         |                                                     |

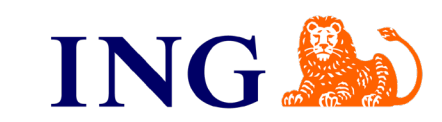

 $\bigcirc \bigcirc$ 

### Your portfolio on My ING Pro with the Triple'A Web User Interface

# Analysis – Reporting

The drop-down menu displays available reports depending on the report profile associated with the user.

| )<br>)                                                              | Portfolio Analysis Admin                                 |  |
|---------------------------------------------------------------------|----------------------------------------------------------|--|
| NG 🛨 🛛 Analysis 👻                                                   | Order Management +                                       |  |
| Create Report                                                       |                                                          |  |
| Context                                                             |                                                          |  |
| Setup                                                               |                                                          |  |
|                                                                     |                                                          |  |
| Assets classification<br>Institutional Report<br>Investment monitor | on<br>t without graphs (Valuation + Perfo + Op.<br>rring |  |
| Valuation and ope                                                   | aration list report                                      |  |

Reporting page - create report - drop-down

After selecting the desired report, indicate **Analysis Scope**, the period you would like to cover, as well as the currency. The language of the report can be English, French, Dutch or German. Execute the request by pressing **Run and Display** to generate the report.

| 📀 Untitled - Google Chrome                        | -  |         | × |
|---------------------------------------------------|----|---------|---|
| (i) about:blank                                   |    |         |   |
|                                                   |    |         |   |
|                                                   |    |         |   |
|                                                   |    |         |   |
|                                                   |    |         |   |
|                                                   |    |         |   |
| Assets classificatiopdf                           | SI | how all | × |
| Paparting page create report apparation of report |    |         |   |

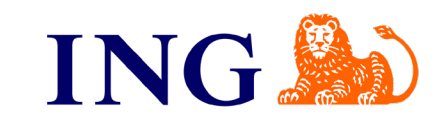

 $\bigcirc$